## Submitting a Ticket

- Login to the Reynolds TeamDynamix portal by opening your Internet browser and navigating to <u>https://help.vccs.edu/TDClient/3023/Porta</u> <u>IJSRCC/Home/</u>.
- When prompted, enter your MyReynolds username, password, and authentication code.
- On the main dashboard, click the department you wish to submit a ticket for – Department of Technology (DOT) or Institutional Research (IR).
- 4. Click Submit a DOT Ticket or Submit an IR Ticket.

## **Updating a Ticket**

- On the main dashboard, click Services
   > Ticket Requests.
- Click the Search button. A list of all your currently open tickets should be visible.

**Note:** If you don't see your ticket number listed, then it may already be closed. Refine your search by including Closed and Resolved tickets, then click the **Search** button again.

- Choose the appropriate <u>service</u> <u>category</u> that your issue falls under.
- 6. Choose the appropriate service.
- 7. Click the **Request service** button.
- Enter all the necessary details into the ticket. You can optionally add attachments to your ticket to include files such as images, documents, etc. that are relevant to your issue.
- Click Submit to generate a ticket number. You will receive an email from TeamDynamix about your ticket.

- To update a specific ticket with new information, click the ticket title that is next to the ticket number.
- After the ticket is opened, click the Update button. You can enter any additional comments and images.
- Click Save to update your ticket. TeamDynamix will email you each time your ticket has updated.

## **Closing an Open Ticket**

- On the main dashboard, click Services
   > Ticket Requests.
- Click the Search button. A list of all your currently open tickets should be visible.
- 3. To close a specific ticket, click the ticket title that is next to the ticket number.
- 4. After the ticket is opened, click the **Update** button.
- 5. In the New Status drop-down menu, click **Closed**. It is recommended that you enter a comment as to why you are closing the ticket so that the assigned technician is aware.
- Click Save to close the ticket. TeamDynamix will email you a final time about your ticket unless it is reopened.

| DOT Service Category Name       | Examples of Associated Applications/Services           |
|---------------------------------|--------------------------------------------------------|
| Admin and Business              | AIS, Document Management Service (ImageNow), eVA,      |
|                                 | SIS                                                    |
| Communication and Collaboration | Cisco Jabber, Microsoft 365 (including SharePoint and  |
|                                 | Teams)                                                 |
| Desktop and Mobile Computing    | Issues with computer equipment such as keyboards,      |
|                                 | mice, and monitors                                     |
| Information Security            | Email d-list access, Network drive mapping, Password   |
|                                 | resets (MyReynolds, LAN/email)                         |
| Infrastructure                  | Data backup and restoration, Virus/malware remediation |
| IT Professional Services        | Change management requests for DOT policies and        |
|                                 | operating procedures                                   |
| Teaching and Learning           | Canvas, Go2Reynolds, Zoom                              |

## List of Available Service Categories in the Reynolds TeamDynamix Portal

| IR Service Category Name     | Examples of Associated Applications/Services            |
|------------------------------|---------------------------------------------------------|
| Dashboards                   | CCWA Enrollment, College-Wide Student Performance       |
| Excel Plug-In                | Reports to be generated with the Excel Plug-in software |
| External Reporting           | Reports using external-use data sets such as FOIA and   |
|                              | SCHEV                                                   |
| Software Application Support | Error resolution for software purchased by the VCCS or  |
|                              | Reynolds                                                |
| Survey                       | User surveys generated through specialized applications |
|                              | such as Qualtrics Base XM or Qualtrics 360              |